# 日医標準レセプトソフトインストール手順書

# Ubuntu 10.04 LTS Lucid Lynx

# 【日レセ Ver.4.7 用】

# 日本医師会総合政策機構

平成24年11月26日

第一版

# 目次

| <u>1はじめに</u>                                         | 4         |
|------------------------------------------------------|-----------|
| <u>1.1 ハードウェア要件.</u>                                 | 4         |
| <u>1.2 凡例.</u>                                       | 4         |
| <u>2 Ubuntu 10.04 LTS Lucid Lynx のセットアップ</u>         | 6         |
| <u>2.1 インストールCDの準備</u>                               | 6         |
| <u>2.2 lucidインストーラの起動</u>                            | 6         |
|                                                      | 8         |
|                                                      | 10        |
| <br>2.5 時間の設定                                        | 11        |
| <br>2.6 ハードディスクのパーティショニング                            | .12       |
|                                                      | 14        |
|                                                      | .17       |
|                                                      | 18        |
|                                                      | .19       |
| 2.11 GRUBブートローダのインストール                               | . 20      |
| <u></u>                                              | 21        |
| <u></u>                                              | . 22      |
| <u>3.1 コマンドの記述ルール</u>                                | 22        |
| <u>3.2 ログイン</u>                                      | 23        |
| <u>3.3 sudoの</u> 実行                                  | 23        |
| <u>9.4 Gnomeデスクトップ</u> 環境のインストール                     | $23^{-0}$ |
| <u>35 グラフィカルログイン</u>                                 | 25        |
| <u>3.6 ターミナルエミュレータの</u> 記動                           | 26        |
| <u>3.7 sudoの</u> 実行                                  | 26        |
| <u>3.8 Keyringの追加</u>                                | 27        |
| <u>3.9 ant-lineの追加</u>                               | 27        |
| <u>0.10 ロレヤのインストールと設定</u>                            | 28        |
| <u>311 ormasterパスワードの設定</u>                          | 29        |
| 4日レヤのクライアント環境の構築                                     | 30        |
| 4.1 panda-client20 $7$ ×7 $k$ - $\mu$                | 30        |
| <u></u>                                              | .30       |
| <u>43 devilspieの設定</u>                               | 31        |
| <u>- 10 dovinopito / 202</u><br>44自動記動の設定            | 32        |
| <u></u>                                              | 33        |
| <u>- 1.5 / 月外の位置の変更</u> .<br>4 6 亜ログイン               | 35        |
| _ <u></u>                                            | 36        |
| <u>5 1 日レヤ</u> 動作確認                                  | 36        |
| <u>5.7 ロレビ新戸確認</u>                                   | 38        |
| <u>0.2 grouter(20) パントの設定</u><br>6 主従構成での運用の設定       | 30        |
| <u> </u>                                             | 30        |
| <u>0.1 日とこの工作時代での走/IIIこンV·C.</u>                     | 30<br>20  |
| <u>0.2 唯心手項</u>                                      | <u>⊿∩</u> |
| <u>0.0 II / I / バクロル</u> .<br>6.4 従サーバのPostareSOIの設定 | Δ2        |
|                                                      | ΤL        |

| 6.4.1 従サーバの確認   |    |
|-----------------|----|
|                 |    |
|                 | 45 |
| <br>7印刷の設定      | 46 |
|                 | 46 |
| <br>7.2 プリンタの追加 | 46 |
|                 | 50 |
|                 | 50 |
| <br>7.5 印字テスト   | 50 |
|                 | 51 |
|                 | 51 |
| 8.2 レセプト電算ビューワ  | 51 |
|                 | 51 |
|                 |    |
| <u></u>         | 52 |
| 9.更新履歴          |    |
|                 |    |

1 はじめに

このドキュメントは、一台のコンピュータに Ubuntu 10.04 LTS Lucid Lynx(以下 lucid)をインストールし、日医標準レセプトソフト(以下日レセ)のサーバとクライアント両方 を入れた環境をセットアップすることを目的とします。

1.1 ハードウェア要件

インストール対象となるコンピュータのハードウェア要件は以下です。

- i486 互換のプロセッサ搭載
- · CD-ROMドライブ搭載
- ・ メインメモリ 1024MB 以上
- ディスプレイ解像度 XGA(1024x768 ピクセル)以上
- ハードディスク 40GB 以上(推奨)
- 1.2 凡例

このドキュメントで使われている表記方法です。

コマンド行
 次のような枠で表示されているのがコマンドです。コマンドの記法などは【3.1 コマンドの記述ルール】を確認してください。

# aptitude install xxx-xxxx (rootユーザで実行)
\$ aptitude search xxxx-xxxxx (通常のユーザで実行)

• 設定ファイル

次のような枠で表示されているのが設定ファイルです。また灰色で強調された箇所 が編集を行う箇所です。

```
(if
(is (aaa) "aa")
(aaa)
)
```

#### 画面の表示

次のような太い枠で表示されているのが画面の表示です。

x packages upgraded, x newly installed, x to remove and x not upgraded. Need to get xxMB of archives. After unpacking xxMB will be used. Do you want to continue? [Y/n/?]

# セットアップ中プログラムからの質問にはセットアップドキュメントに特に明記していない場合はそのままの値(デフォルト値)で答えてください。

# 2 Ubuntu 10.04 LTS Lucid Lynx のセットアップ

#### 2.1 インストール CD の準備

日レセユーザサイトの <u>インストール CD ダウンロード</u>から <u>Ubuntu 10.04 LTS [32-bit(i386)/server 版</u>]の CD イメージを取得し、インストール CD を作成してください。

#### 2.2 lucid インストーラの起動

用意したインストール CD を挿入して CD-ROM から起動できるように BIOS を設定し、コンピュータを起動してください。

#### インストーラが起動すると、言語選択画面になるので、矢印キーで「日本語」を選び Enter キーを押します。

|                     | Lan                      | guage                 |              |
|---------------------|--------------------------|-----------------------|--------------|
| Amharic             | Gaeilge                  | Nederlands            | Wolof        |
| Arabic              | Galego                   | Norsk bokmål          | 中文(简体)       |
| Asturianu           | Gujarati                 | Norsk nynorsk         | 中文(繁體)       |
| Беларуская          | עברית                    | Punjabi(Gurmukhi)     |              |
| Български           | Hindi                    | Polski                |              |
| Bengali             | Hrvatski                 | Português do Brasil   |              |
| Bosanski            | Magyar                   | Português             |              |
| Català              | Bahasa Indonesia         | Română                |              |
| Čeština             | Italiano                 | Русский               |              |
| Cymraeg             | 日本語                      | Sámegillii            |              |
| Dansk               | ქართული                  | Slovenčina            |              |
| Deutsch             | Қазақ                    | Slovenščina           |              |
| Dzongkha            | Khmer                    | Shqip                 |              |
| Ελληνικά            | 한국어                      | Српски                |              |
| English             | Kurdî                    | Svenska               |              |
| Esperanto           | Lietuviškai              | Tamil                 |              |
| Español             | Latviski                 | Thai                  |              |
| Eesti               | Македонски               | Tagalog               |              |
| Euskara             | Malayalam                | Türkçe                |              |
| Suomi               | Marathi                  | Українська            |              |
| Français            | Nepali                   | Tiếng Việt            |              |
| Help F2 Language F3 | 8 Keymap <b>F4</b> Modes | F5 Accessibility F6 O | ther Options |

メニューが表示されたら「Ubuntuサーバーをインストール」を選択し、インストーラが起動されるまで数分待ちます。

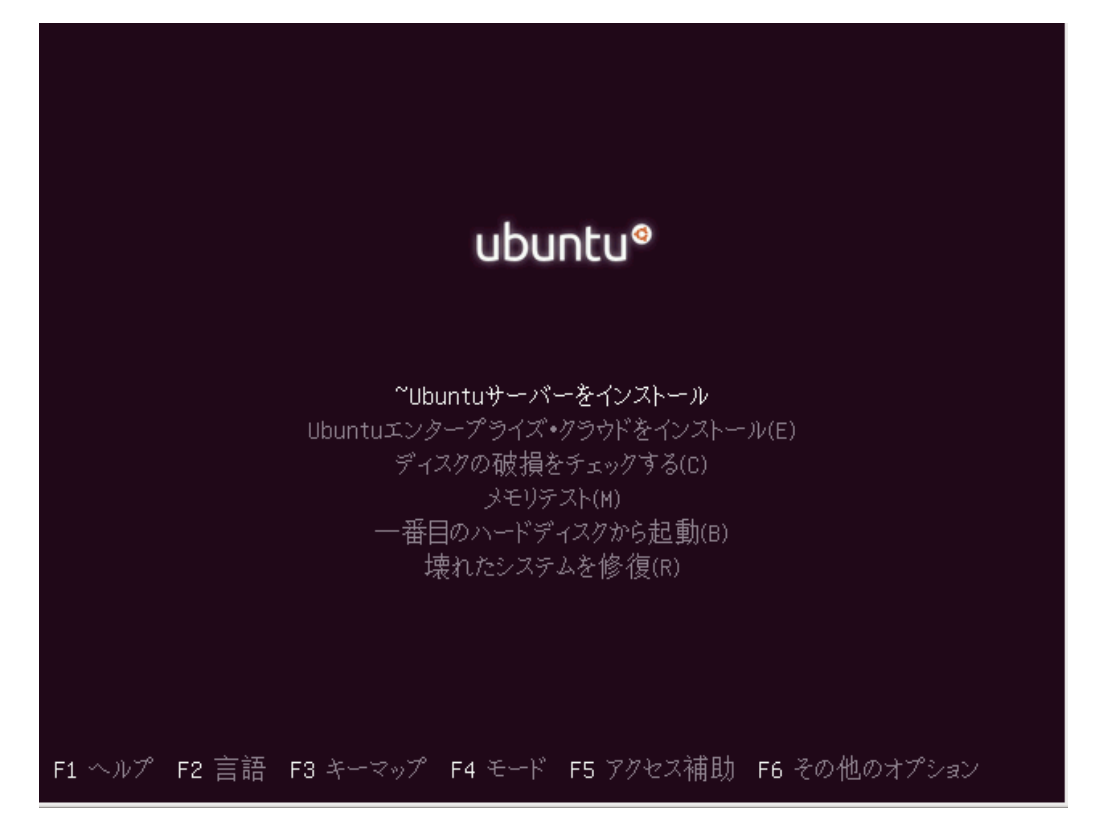

### 2.3 キーボードを選択

自分が使用しているキーボード、あるいは近いモデルのキーボードを選択します。日本 語キーボードの場合「Generic 104-key PC」で問題ありません。

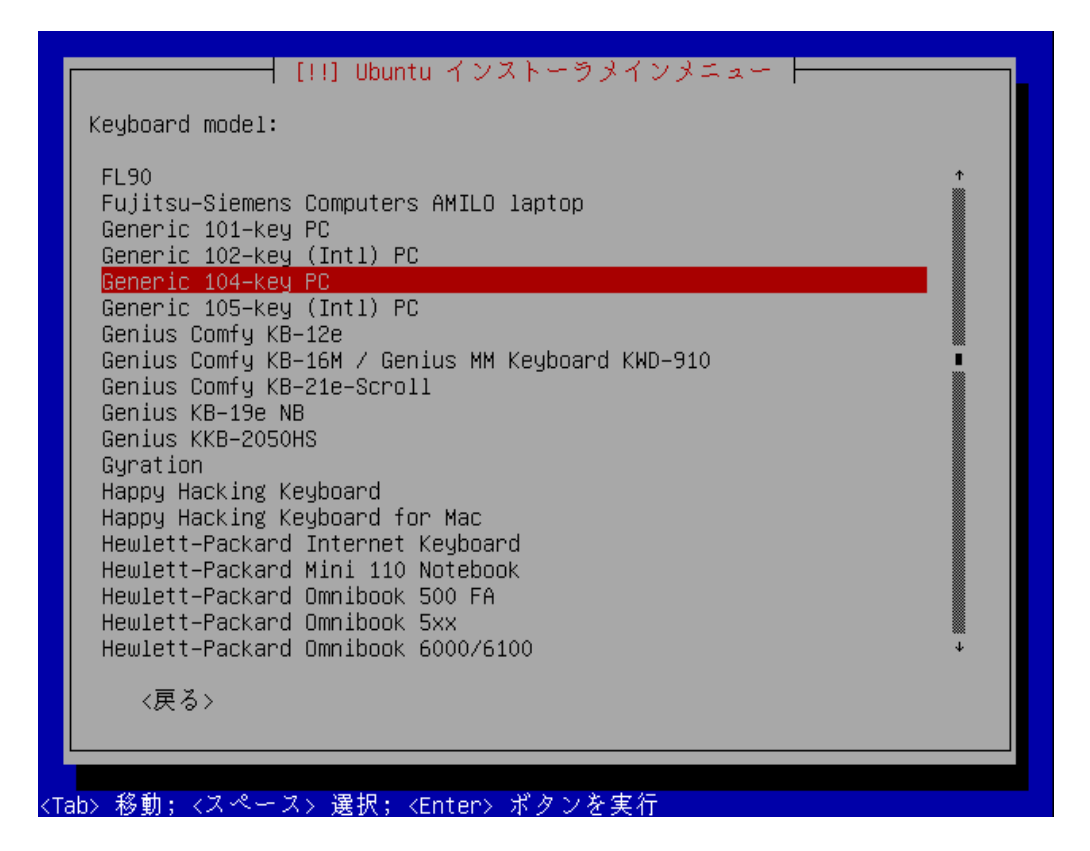

|                         | [!] Ubuntu インストーラメインメニュート<br>Origin of the Keyboard:<br>Estonia *<br>Ethiopia<br>Faroe Islands<br>Finland<br>France<br>Georgia<br>Germany<br>Ghana<br>Greece<br>Guinea<br>Hungary<br>Iceland<br>India<br>Iran<br>Iraq<br>Ireland<br>Israel<br>Italy<br>Japan * |  |
|-------------------------|----------------------------------------------------------------------------------------------------|--|
| <tab> 移動; &lt;スペ-</tab> | -<br>-ス> 選択; <enter> ボタンを実行</enter>                                                                                                    |  |

キーボードの原型を選択します。日本語キーボードの場合は「Japan」を選択します。

# キーボードのレイアウトを選択します。日本語キーボードの場合は「Japan」を選択します。

|                                          | ────────────────────────────────────                                                                               |
|------------------------------------------|----------------------------------------------------------------------------------------------------|
| There is mor<br>selected. Pi<br>machine. | re than one possible keyboard layout with the origin you<br>lease select the layout matching the keyboard for this |
| Keyboard lay                             | jout:                                                                                                    |
|                                          | <mark>Japan</mark><br>Japan — Kana<br>Japan — Macintosh<br>Japan — OADG 109A                                       |
| <戻る>                                     |                                                                                                    |
|                                          |                                                                                                    |

# 2.4 ホスト名の設定

このコンピュータのホスト名を入力してください。DHCP サーバの設定によって自動的に 設定されていることもありますが、ネットワーク内の他のマシンと重複しない名前に設定し 直してください。本ドキュメントでは <u>ubuntu</u>とします。

| 5.751.A4                   | - 71 & x 1 + 1 - 7 /    | がない                             |                                       |
|----------------------------|-------------------------|---------------------------------|---------------------------------------|
| レクロウ レ                     | マーカトでのまたた               | /こと V1。<br>の 2. フ 52 ) な 344 回1 | オスコークの単語です                            |
| 「石はイツ「<br>スト名を何に<br>イギネい * | シークエモののなた<br>こすべきかわからない | シンステムを識別<br>ときには、ネット            | ッる 1 シの単語し9<br>ワーク管理者に相談<br>レマップレブいるの |
| れば、ここに                     | 「何を指定してもかま              | ットソークをセッ<br>いません。               | r/                                    |
| ト名:                        |                         |                                 |                                       |
| tu                         |                         |                                 |                                       |
| <戻る>                       |                         |                                 | <続ける>                                 |
| ト名:<br>tu<br><戻る>          |                         |                                 | <続ける:                                 |

# 2.5 時間の設定

# タイムゾーンが「Asia/Tokyo」となっているか確認して下さい。

| - | [!] 時間の設定                                                                         |
|---|-----------------------------------------------------------------------------------|
| E | Based on your present physical location, your time zone is<br>Asia∕Tokyo.         |
|   | If this is not correct, you may select from a full list of time zones<br>instead. |
|   | Is this time zone correct?                                                        |
|   | <戻る> <mark>&lt;はい&gt;</mark> <いいえ>                                                |
|   |                                                                                   |

# 2.6 ハードディスクのパーティショニング

# 「ガイド‐ディスク全体を使う」を選択します。

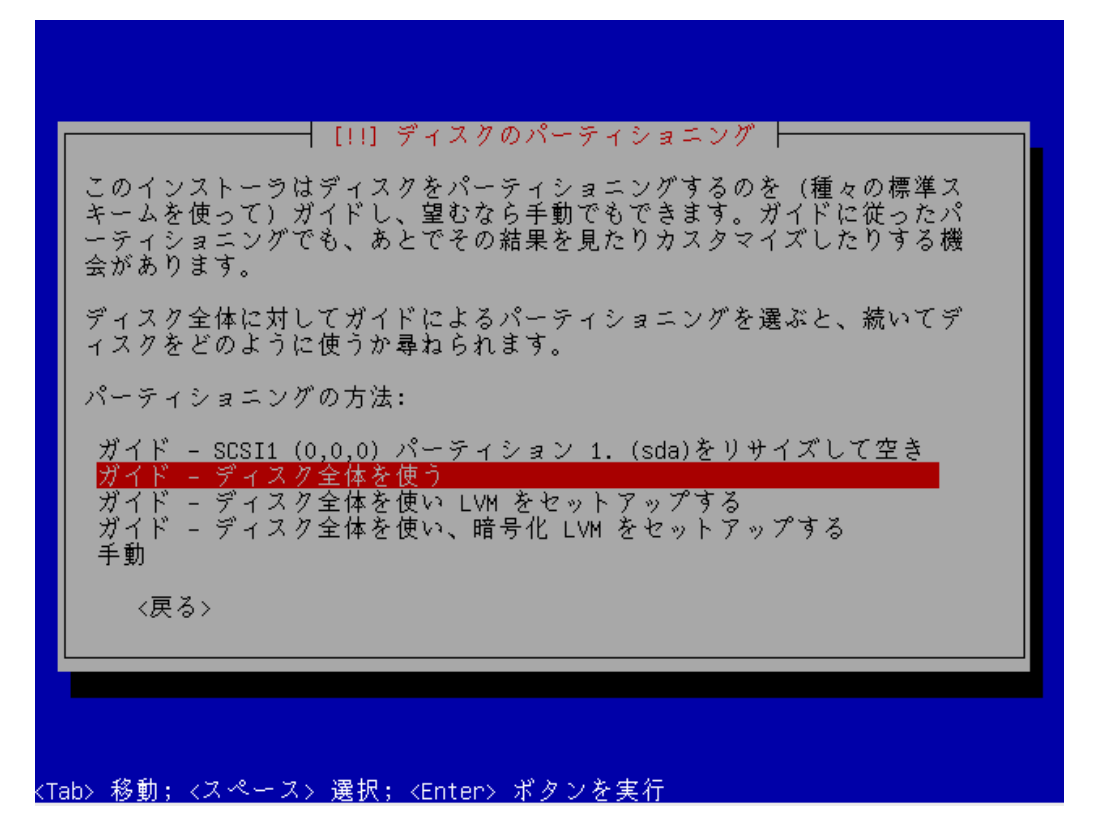

接続されているハードディスク一覧が出ます。日レセをセットアップするハードディスク を選択してください。

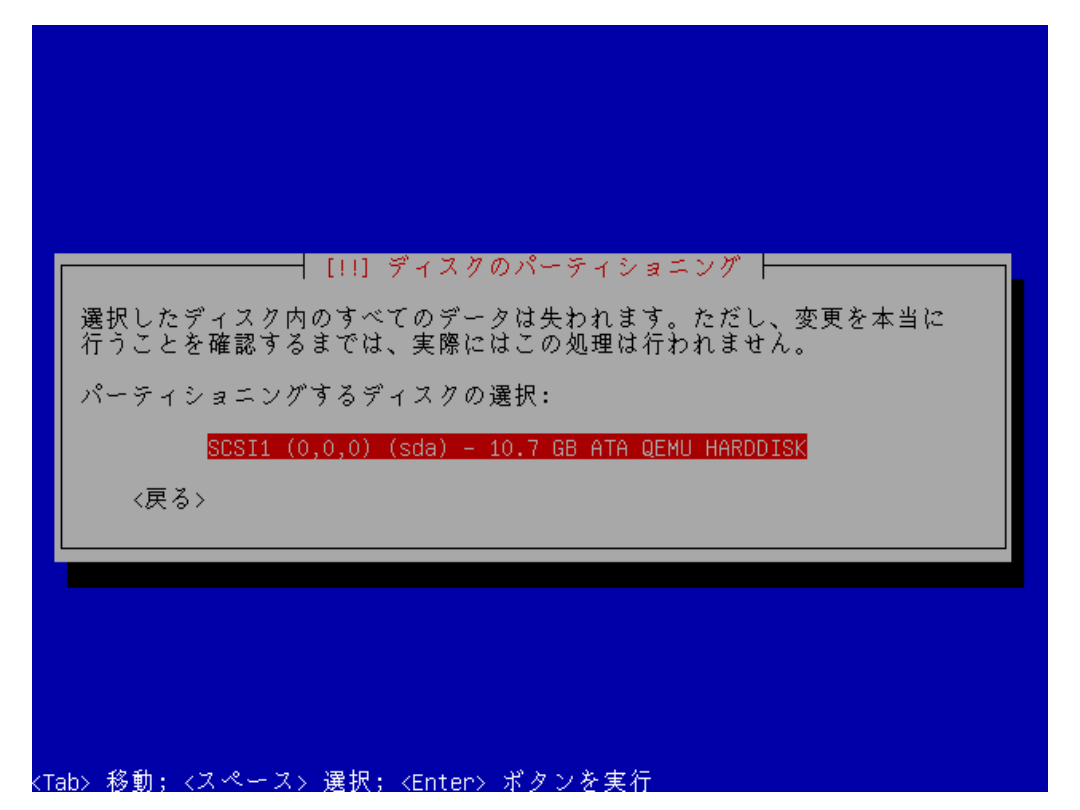

標準では「いいえ」の方にカーソルがあるため「はい」に変更します。パーティションの情報を書き込みパーティションを初期化します。この処理にはディスク容量によって前後しますが数分から数十分かかります。

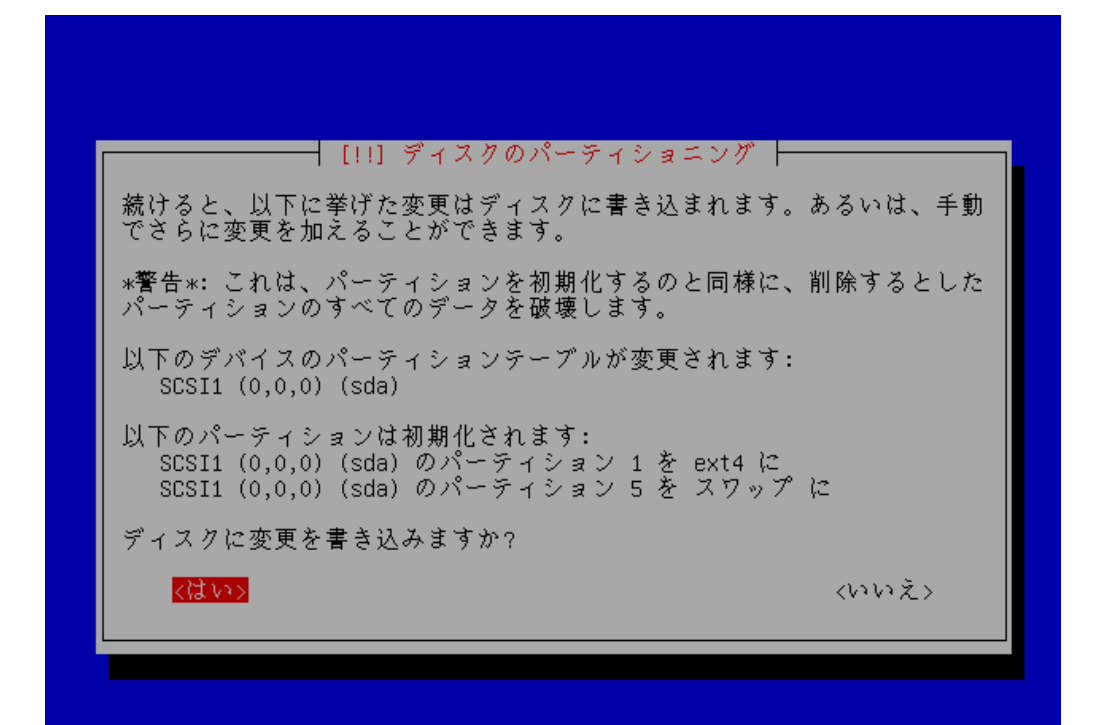

<Tab> 移動; <スペース> 選択; <Enter> ボタンを実行

## 2.7 ユーザの設定

管理者ユーザの作成を行います。ユーザの名前をアルファベットで入力してください。本 ドキュメントでは oruser というユーザを作成します。

| ユーザア                          | カウントはま                                            | 非管理者権限で、                        | root アカウント                       | ・の代わりとして使 <sup>、</sup>              | うた  |
|-------------------------------|---------------------------------------------------|---------------------------------|----------------------------------|-------------------------------------|-----|
| のに作成<br>このユー<br>るいいの美<br>妥当な選 | ,⊂れます。<br>・ザの本名をノ<br>!用するプロ/<br>?信元といっ♪<br>訳でしょう。 | 入力してください<br>ブラムのほか、、<br>で形で使われま | い。この情報は、<br>このユーザから送<br>す。あなたのフル | ユーザの本名を表示<br>られるメールのデフ<br>ネームを入力するの | あオが |
| 新しいユ                          | ーザの本名                                             | (フルネーム):                        |                                  |                                     |     |
| 、<br>《戻·                      | 3>                                                |                                 |                                  | 〈続ける〉                               |     |

実際のユーザアカウント名を入力してください。標準では先程入力したフルネームの名 前の部分が入力されています。

| 新しいアカウ<br>を使うのは受<br>ればならず、<br>。<br>あなたのアカ | ┥ [!!] ユーザーと/<br>フントのユーザ名を選<br>そ当な選択です。ユー<br>数字・小文字アルフ<br>フウントのユーザ名: | ペスワードのセット<br>んでください。あ⊄<br>ザ名の先頭は小文雪<br>ァベットの任意の∦ | アップ   | ムけす |
|-------------------------------------------|----------------------------------------------------------------------|--------------------------------------------------|-------|-----|
| <mark>oruser</mark><br>〈戻る〉               |                                                                      |                                                  | <続ける> |     |

## パスワードを入力してください。

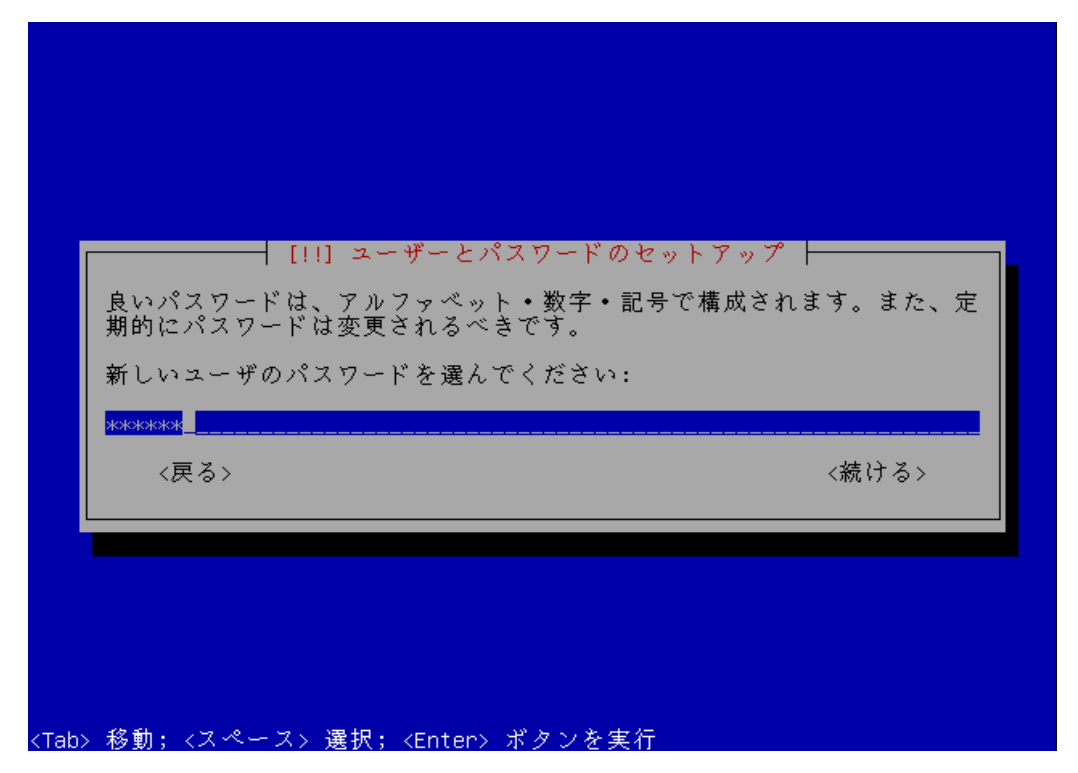

# 確認のためもう一度先程と同じパスワードを入力してください。

| 確認のため、ダ<br>てください。<br>確認のため、₽ | [!!] ユーザーとパスワー<br>もほど入力したのと同じユー<br>専度パスワードを入力してく | ドのセットアップ 十<br>・ザパスワードを再度<br>ださい: | 度正確に入力し |
|------------------------------|--------------------------------------------------|----------------------------------|---------|
| <del>жжжж</del><br>〈戻る〉      |                                                  |                                  | <続ける>   |
|                              |                                                  |                                  |         |

パスワードが8文字未満だと確認の画面が表示されます。パスワードが入力したもので 問題なければ「はい」を選択してください。

|                                                                     | !] ユーザーとパスワ·                     | ードのセットアップ     |                  |
|---------------------------------------------------------------------|----------------------------------|---------------|------------------|
| <ul> <li>ヘガしたハスソート</li> <li>パスワードを選ぶべ</li> <li>暗弱なパスワードを</li> </ul> | い5×子不満であり、<br>、きでしょう。<br>・使いますかつ | カ 9 さると思われま 9 | 。より風力な           |
| 〈戻る〉                                                                |                                  | <はい>          | <del>(いいえ)</del> |
|                                                                     |                                  |               |                  |

ホームディレクトリを暗号化するか聞かれますので、「いいえ」を選択して下さい。

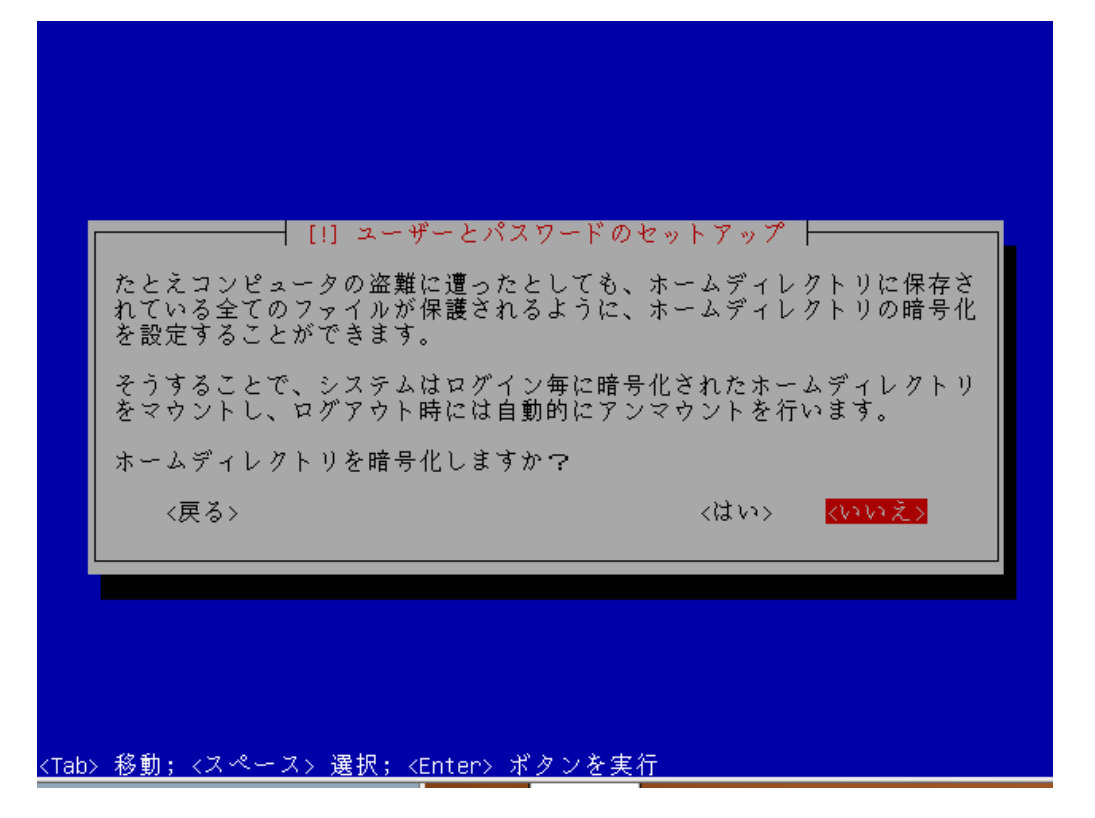

2.8 パッケージマネージャの設定

プロキシサーバを利用する必要がある場合はプロキシサーバの情報を入力してください。 通常は空白のまま進みます。

| [!] パッケージマネージャの設定<br>外の世界にアクセスするのに HTTP プロキシを使う必要があるなら、プロキ<br>シ情報をここに入力します。そうでないなら空のままにしておきます。<br>プロキシ情報は、"http://[[user][:pass]@]host[:port]/" の標準形式で指<br>定してください。<br>HTTP プロキシの情報 (なければ空): |  |
|----------------------------------------------------------------------------------------------------|--|
|                                                                                                    |  |
|                                                                                                    |  |

# 2.9 システムのアップデートの管理

「自動的にアップデートしない」を選択して下さい。

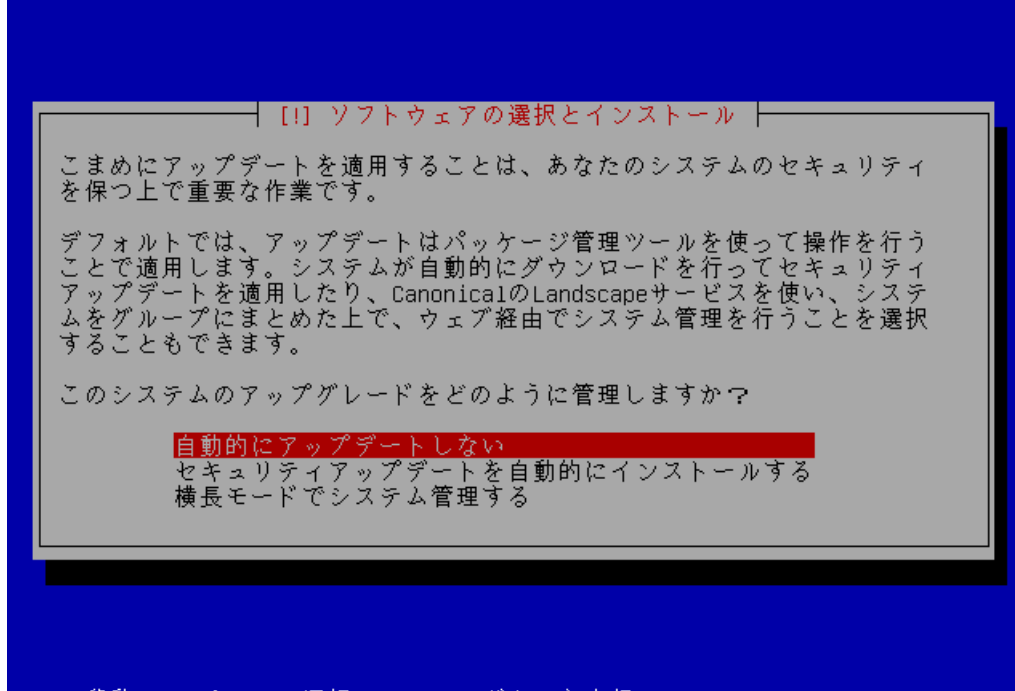

<Tab> 移動; <スペース> 選択; <Enter> ボタンを実行

#### 2.10 インストールするソフトウェアの選択

チェックがどこにも入っていない事を確認して進みます。ソフトウェアのインストールや ブートローダのセットアップが実行されます。この処理にはマシンのスペックによりますが 数分から数十分かかります。

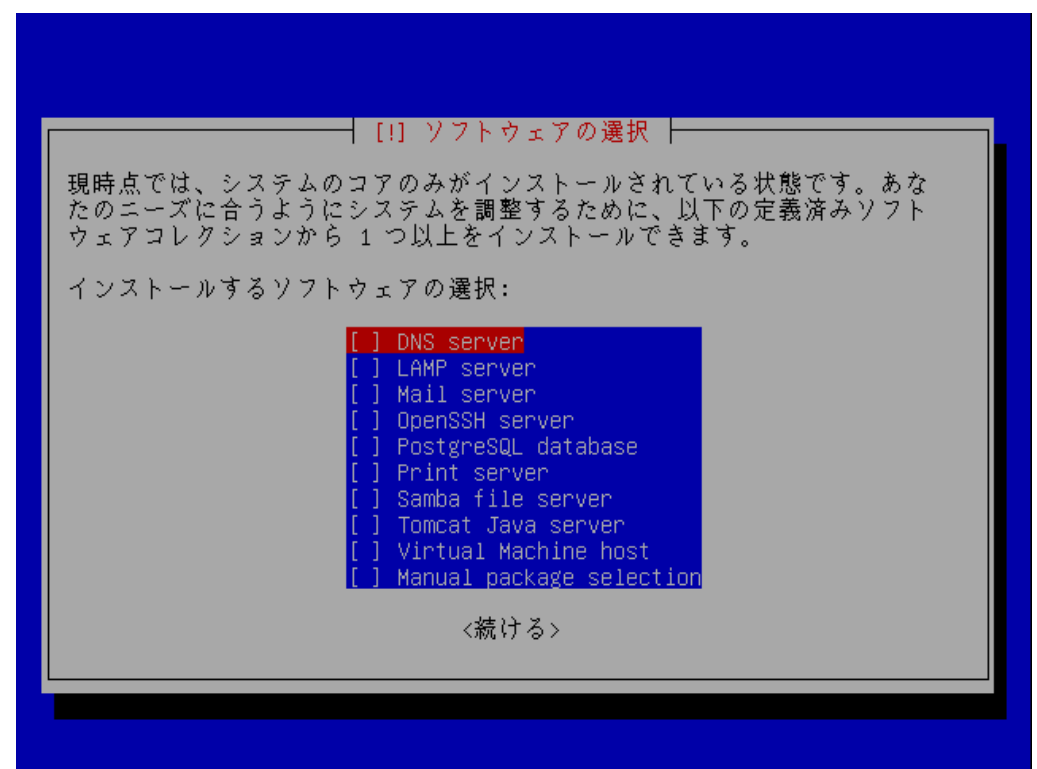

<Tab> 移動; <スペース> 選択; <Enter> ボタンを実行

# 2.11 GRUB ブートローダのインストール

# GRUB ブートローダをインストールするために「はい」を選択します。

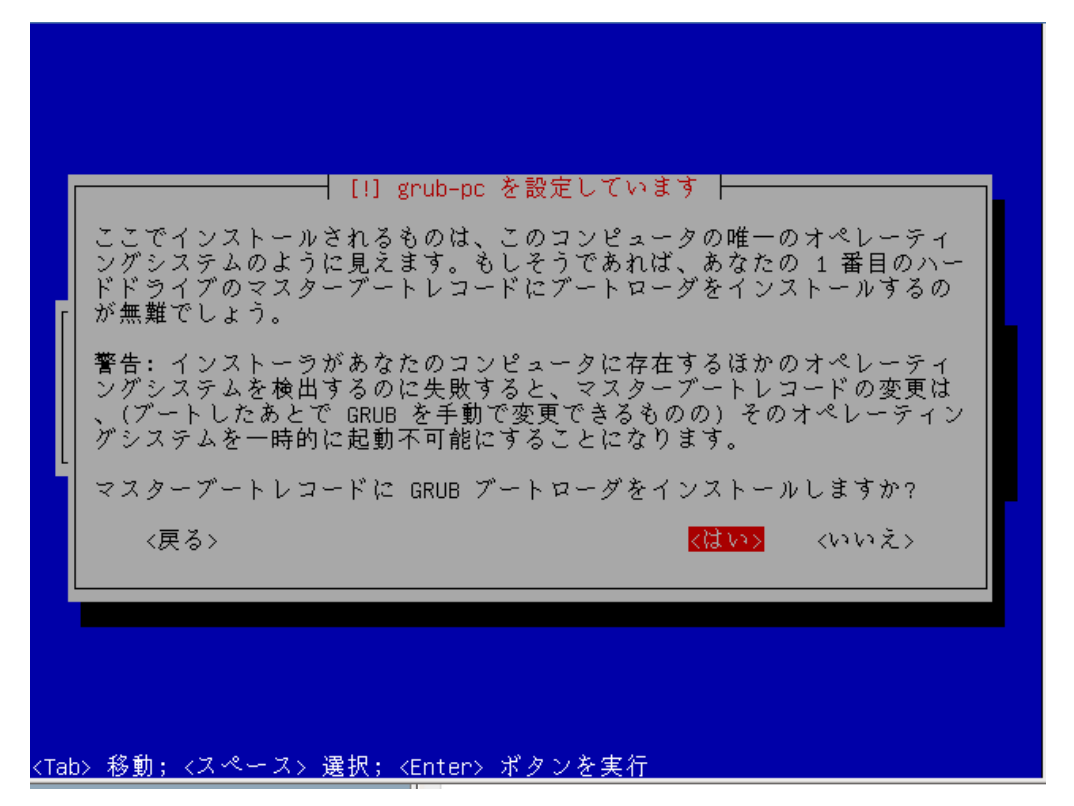

# 2.12 コンピュータの再起動

「続ける」を選択して再起動を行います。以上で lucid のインストールが完了しました。

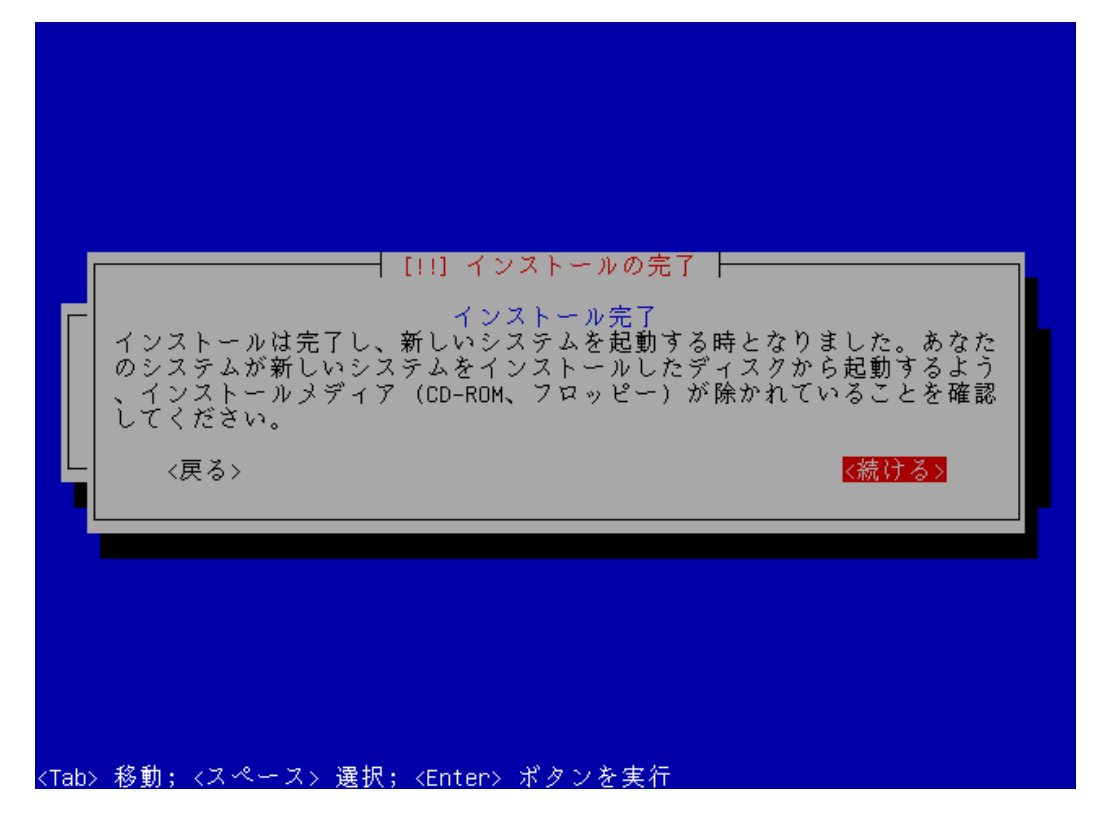

# 3 日医標準レセプトソフトのインストール

Lucid のセットアップ後の再起動を行うと黒い画面の中に次のようなログイン画面が表示されます。以後この画面にコマンドを入力して日レセのインストール作業を進めます。

....**前略**.... Ubuntu 10.04 LTS ubuntu ttyl ubuntu login:

#### 3.1 コマンドの記述ルール

コマンド枠にくくられた中のコマンドを入力する際には\$や#は入力せずに太字の部分を 入力し、Enter キーを押してください。

\$ aptitude search jma-receipt

パスワードなど入力するが画面に表示されない文字列は波線になっています。

Password: password

またコマンド枠の#と\$は次の状態を略したものです。

oruser@ubuntu:~/\$

ubuntu:~#

コマンドの最後に \(バックスラッシュ)が付いている行は¥マークのキーを押してバックス ラッシュを入力した後に Enter キーを押してください。複数行にまたがってコマンドが入力 できます。

```
$ echo test1 \
test2
```

これは次のコマンドと同じ意味です。

\$ echo test1 test2

3.2 ログイン

【2.7 ユーザの設定】で設定したユーザとパスワードでログインします。パスワードは画面には表示されませんが入力されています。本ドキュメントでは oruser のパスワードを password としていますが実際に設定されたパスワードに読み替えてください。

```
Ubuntu 10.04 LTS ubuntu tty1
ubuntu login: oruser
Password: password
```

#### 3.3 sudo の実行

sudoコマンドを実行し root になります。この時求められるパスワードにはログイン時に使用したものと同じパスワードを入力してください。

```
$ sudo -i
[sudo] password for oruser: password
#
```

3.4 Gnome デスクトップ環境のインストール Gnome デスクトップ環境のインストールを行います。

# LANG=C aptitude install -y gnome-terminal gdm gedit \
language-support-ja language-pack-gnome-ja gnome-utils

インストール完了後コンピュータを一度再起動します。

# reboot

【3.4 Gnome デスクトップ環境のインストール】の画面では大量のメッセージが表示されるため、打ち間違いをした場合に確認を取るのが難しいです。確実に指定したパッケージがインストールされたかどうか確かめるためにもう一度インストールコマンドを打って確認をします。

[CTRL]キー と [p]キー を同時に押すことで前回入力したコマンドが表示され ますので、[Enter]キーを押して再度実行します。

# LANG=C aptitude install -y gnome-terminal gdm gedit \
language-support-ja language-pack-gnome-ja gnome-utils

Reading package lists... Done

Building dependency tree

Reading state information... Done

Reading extended state information

Initializing package states... Done

Couldn't find any package whose name or description matched "gnome-terminall"

Couldn't find any package whose name or description matched "gnome-terminall"

No packages will be installed, upgraded, or removed.

0 packages upgraded, 0 newly installed, 0 to remove and 3 not upgraded.

Need to get OB of archives. After unpacking OB will be used.

Reading package lists... Done

Building dependency tree

Reading state information... Done

Reading extended state information

Initializing package states... Done

上記のように Couldn't find any package... と表示されたらコマンドに打ち間違いがあ るので、正しいパッケージ名を入力してインストールし直してください。

# LANG=C aptitude install -y gnome-terminal

3.5 グラフィカルログイン

再起動するとログイン画面が表示されますので、【3.2 ログイン】と同じように【2.7 ユー ザの設定】で設定したユーザ名とパスワードでログインしてください。

| ucid-server<br>その他<br>ユーザ名:  <br>キャンセル(C) ログイン |  |  |
|------------------------------------------------|--|--|
|                                                |  |  |

ログインした後に画面にエラーが出ますが、削除を選択してください。これはシャットダウンやログアウトボタンの読み込み時に問題が発生したことのエラー表示で、削除しないと毎回表示されます。

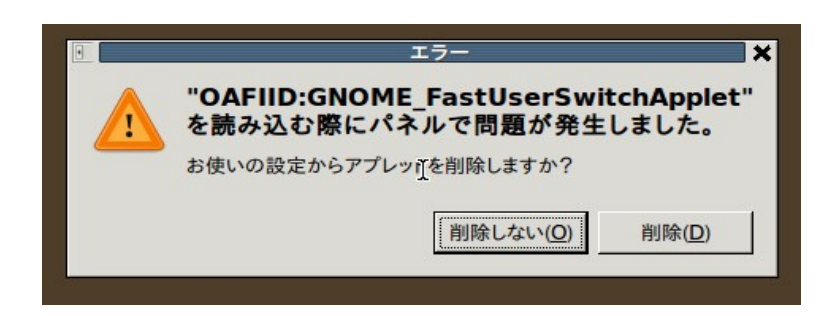

### 3.6 ターミナルエミュレータの起動

左上のメニューから「アプリケーション」→「アクセサリ」→「端末」を選択し、ターミナルエ ミュレータを起動してください。

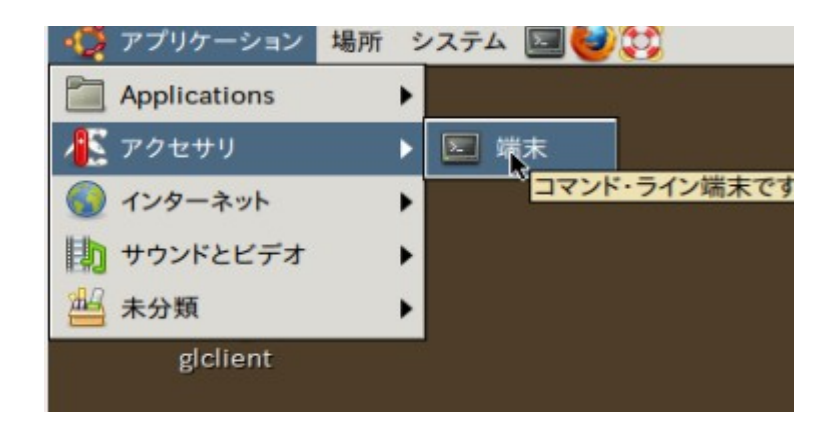

以後のコマンドはターミナルエミュレータに入力してください。

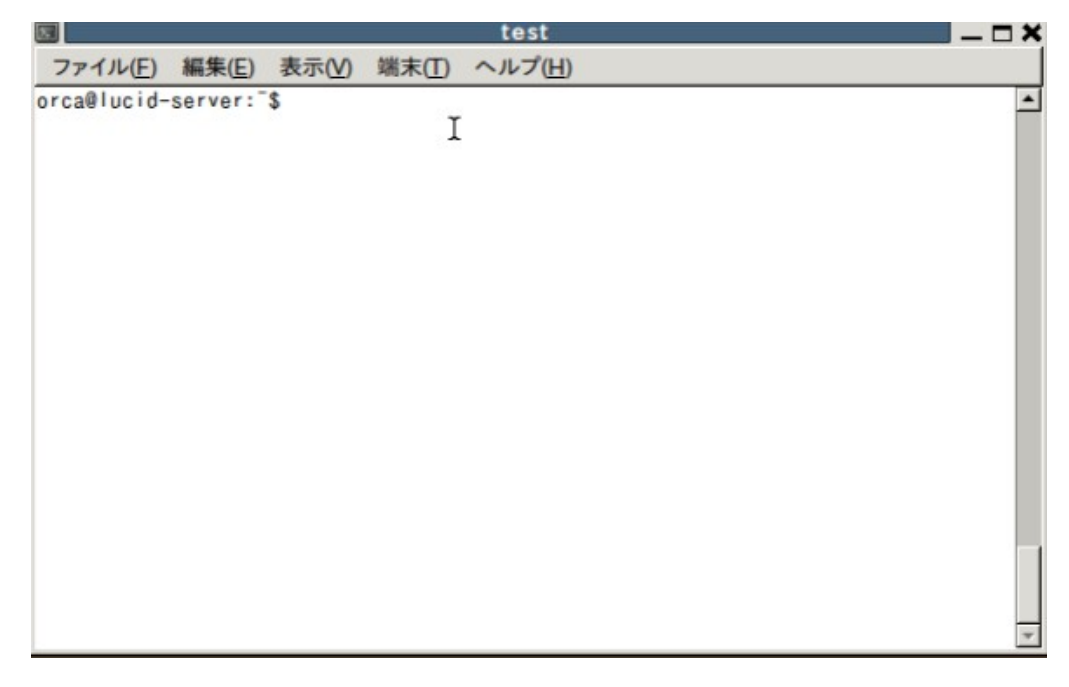

# 3.7 sudo の実行

sudo コマンドを実行し root になります。この時求められるパスワードには【2.7 ユーザの設定】で設定したパスワードを入力してください。

\$ sudo -i
[sudo] password for oruser:
#

# 3.8 Keyringの追加

ORCA センターサーバの apt-line のパッケージを利用するため、 apt-line の公開鍵を Keyring に追加します。

wgetコマンドによりapt-lineの公開鍵を取得します。

# wget -q http://ftp.orca.med.or.jp/pub/ubuntu/archive.key

apt-key コマンドにより Keyring に追加します。

```
# apt-key add archive.key
OK
```

# 3.9 apt-line の追加

日レセのパッケージを取得するための apt-line を追加します。 apt-line の設定ファイル (jma-receipt-lucid47.list)を公式ウェブサイトから取得し、/etc/apt/sources.list.d 以下に配置します。

```
# wget -q -O \
/etc/apt/sources.list.d/jma-receipt-lucid47.list \
http://ftp.orca.med.or.jp/pub/ubuntu/jma-receipt-lucid47.list
```

※ jma-receipt-lucid47.list では lucid 版日レセ Ver.4.7 用の apt-line を設定して います。将来、日レセのバージョンアップを行う際には、そのバージョンに対応した aptline 設定ファイルを取得、設定する必要があります。

次のコマンドでパッケージデータベースを更新します。

# aptitude update

次のコマンドでパッケージを更新します。

# aptitude dist-upgrade

# 次の表示が出た場合は apt-line の検証に失敗していますので、【3.8 Keyring の追加】の項目を見直してください。

W: GPG error: http://ftp.orca.med.or.jp lucid4.7 Release: The following signatures couldn't be verified because the public key is not available: NO PUBKEY 137E0B9A69C4E4D0

W: GPG error: http://ftp.orca.med.or.jp lucid-common Release: The following signatures couldn't be verified because the public key is not available: NO\_PUBKEY 137E0B9A69C4E4D0

W: You may want to run apt-get update to correct these problems

# 3.10 日レセのインストールと設定

日レセのサーバ本体の jma-receipt パッケージをインストールします。 jma-receipt パッケージと依存する多くのソフトウェアがインストールされるため若干時間がかかります。

# aptitude install -y jma-receipt

不具合のため、以下の一行を実行してください。

# dpkg-reconfigure -pcritical jma-receipt

jma-receipt パッケージのインストール時にデータベースのセットアップは実行されない ようになりました。

jma-receipt パッケージのインストールが完了後、データベースのセットアップを行うた めに jma-setup を実行してから jma-receipt を起動して下さい。

(旧版からのデータベースの移行等詳細は

<u>http://www.orca.med.or.jp/receipt/download/lucid/database.html</u> を参照し てください。)

# jma-setup

# service jma-receipt start

#### 3.11 ormaster パスワードの設定

日レセのセットアップ直後のデータベースに登録されている ormaster ユーザにパス ワードを設定します。本ドキュメントでは ormaster のパスワードを ormaster123 として 以下のように設定しますが、セキュリティ上の観点から実際のパスワードには*別のパス* <u>ワード</u>を設定してください。

日レセに他のユーザを追加したい場合も同様のコマンドで追加が可能です。

```
# gluseradd -file /etc/jma-receipt/passwd \
```

```
-p ormaster123 ormaster
```

# 4 日レセのクライアント環境の構築

4.1 panda-client2のインストール 日レセのクライアントに必要なパッケージをインストールします。

# aptitude install -y panda-client2

# 4.2 一般ユーザに戻る

#### 以後の設定は日レセのクライアントを使用するユーザで行います。

| # exit |  |  |  |
|--------|--|--|--|
| logout |  |  |  |
| \$     |  |  |  |

# 4.3 devilspieの設定

glclient がパネルよりも前面に表示されるように devilspie を設定します。

```
$ mkdir ~/.devilspie
```

```
$ gedit ~/.devilspie/gnome-panel.ds
```

# gnome-panel.ds

```
(if
  (and
    (is (window_class) "Gnome-panel")
    (not (is (application_name) "gnome-panel")))
  (below)
)
```

#### 4.4 自動起動の設定

ログイン時に devilspie が起動するように設定します。

「システム」→「設定」→「自動起動するアプリ」の順で選択してセッション初期設定画面 を開いてください。

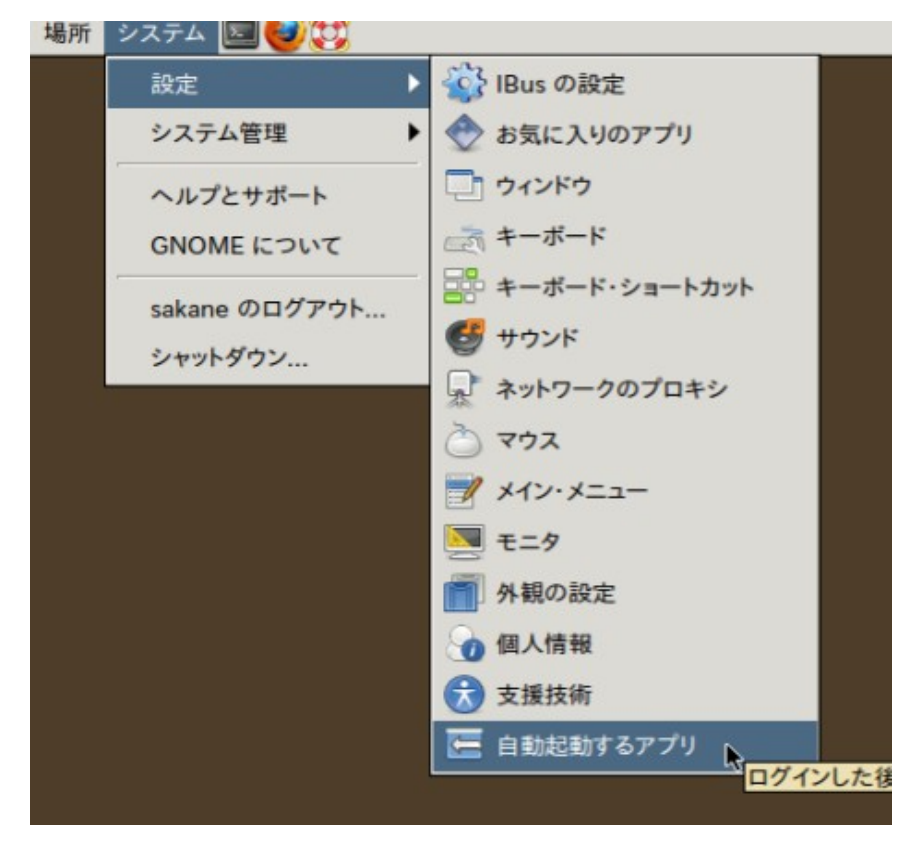

自動起動するプログラムのタブから「追加」をクリックします。

| V 33 | PulseAudio Sound S                                          | A | 追加( <u>A</u> ) |
|------|-------------------------------------------------------------|---|----------------|
|      | Start the PuiseAudio So…<br>SSH 健エージェント<br>GNOME キーリング: SSH |   | 削除( <u>R</u> ) |
| v 🖏  | Secret Storage Servi…<br>GNOME キーリング: シー                    | - | 編集( <u>E</u> ) |
| V 🖏  | devilsple<br>(説明なし)                                         |   |                |
| v 🖏  | gnome-terminal<br>端末                                        |   |                |
|      | 視覚支援                                                        | - |                |

devilspie を追加します。

|                   | devilspie |    |
|-------------------|-----------|----|
| 」マンド( <u>M</u> ): | devilspie | 参照 |
| 胡月( <u>E</u> ):   |           |    |

# 4.5 パネルの位置の変更

解像度が1024×768の場合、日レセクライアントを適切に表示するために下記のコマンドを入力し、パネルの位置を移動する必要があります。

\$ gconftool -t string -s \
/apps/panel/toplevels/top\_panel\_screen0/orientation bottom

# パネルを下図のように下部に移動した場合は適切に全画面表示されます。

| アプリケーション   | 場所 | システム     |       |              |                               |                       |                                            |                   |       |
|------------|----|----------|-------|--------------|-------------------------------|-----------------------|--------------------------------------------|-------------------|-------|
| •          |    | (M00)マスタ | -×==- | ·医療法人        | オルカ医院                         | _                     | _                                          | _                 | _     |
| 01 医事業務    |    |          |       |              |                               |                       |                                            |                   |       |
| 03 プログラム更新 |    |          |       |              |                               |                       |                                            |                   |       |
|            |    |          |       |              |                               |                       |                                            |                   |       |
|            |    |          |       |              |                               |                       |                                            |                   |       |
|            |    |          |       |              |                               |                       |                                            |                   |       |
|            |    |          |       |              |                               |                       |                                            |                   |       |
|            |    |          | ħ     |              |                               |                       |                                            |                   |       |
|            |    |          |       | 71           | 「日医標準レ                        | セプトソフト Vers<br>Cop    | sion 4.5.0」<br>pyright(C) 200<br>- 2 使田許詳却 | 02 社団法人E          | ]本医師会 |
| 選択番号       |    |          |       | され<br>上<br>上 | いたものです。<br>記使用許諾契約<br>記使用許諾契約 | をお読み頂き、必<br>は、下の「情報」オ | ず同意の上ご利<br>ボタンを押すこと                        | 」用ください。<br>で表示されま | す。    |
| 終了         | 1  | 1        | 環境設定  |              |                               | (まとめ)                 | ユーザ管理                                      |                   | 情報    |

#### 4.6 再ログイン

設定を適用するためにログインしなおします。「システム」→「終了」を選択してください。

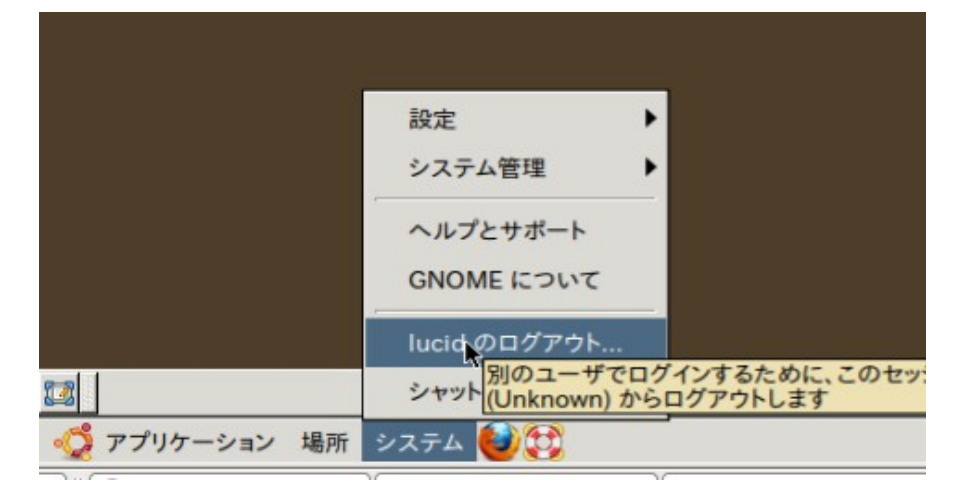

#### 「ログアウト」をクリックしてログアウトしてください。

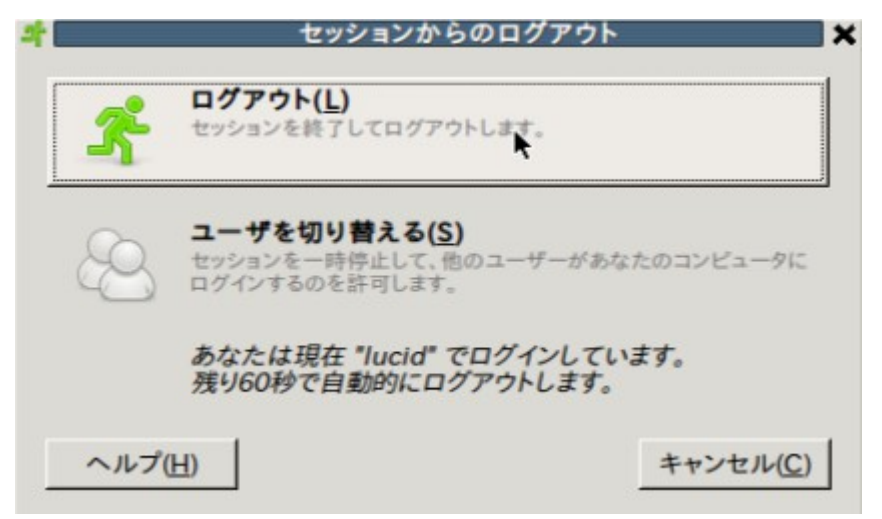

# もう一度同じユーザで【3.2 ログイン】と同じようにログインしてください。

# 5 動作確認

#### 5.1 日レセ動作確認

ここまでの設定で日レセが正しく動いているかどうかを確認します。glclient2を起動します。

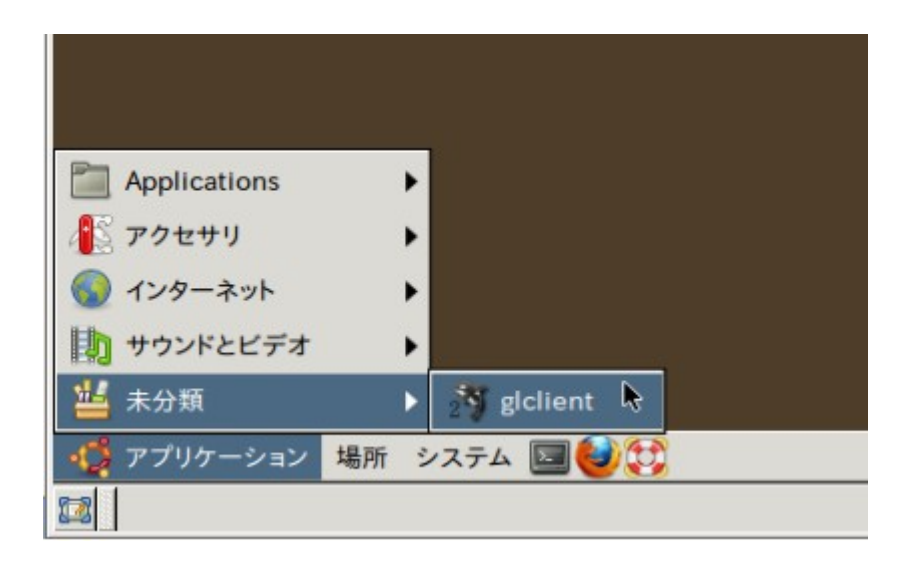

画面が表示されたら【3.11 ormaster パスワードの設定】で設定したユーザ名 (ormaster)とパスワードを入力して接続します。

| 基本   SSL   詳細   情 | 報            |      |
|-------------------|--------------|------|
| ホスト(ポート)          | localhost    | 8000 |
| アプリケーション          | panda:orca00 |      |
| プロトコル             | √ v1         |      |
| ユーザ名              | ormaster     |      |
| パスワード             |              |      |
|                   | ☑ バスワードの保存   |      |

"01 医事業務"->"91 マスタ登録"->"101 システム管理マスタ"->"管理コード1031:出力先プリンタ割り当て情報"

#### 印字テストが表示されれば動作確認は完了です。

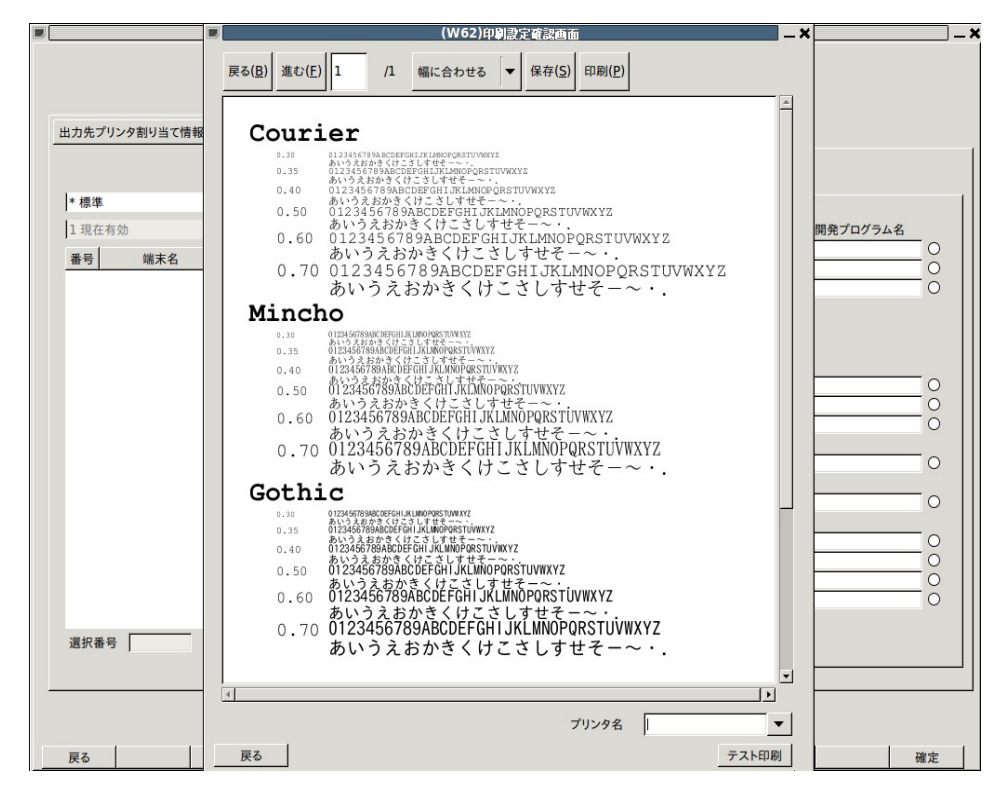

# 5.2 glclient2のフォントの設定

glclient2 ランチャーから指定出来るようになったので、システム側は変えずにラン チャーから指定してください(デフォルトでは変更する必要ありません)。

|             | glclient  | 2 ランチャー  |      | ×        |
|-------------|-----------|----------|------|----------|
|             | glclient2 | ランチャー    |      |          |
| サーバ         |           |          |      | <b>•</b> |
| 基本 SSL 詳細 情 | 報         |          |      |          |
| スタイル        |           |          |      | 参照       |
| Gtkrc       |           |          |      | 参照       |
| フォント        | т         | akaoゴシック | 7    | 10       |
|             |           | が出力      |      | 13       |
|             | キーバッファ    | を有効にす    | 3    |          |
| 🗌 入力メソッ     | ドの制御とす    | リタカナ入力   | を無効に | する       |
|             | タイマー処理    | 聖を有効にす   | る    |          |
| タイマー起動時間(   | ミリ秒)      |          |      |          |
|             | 接続        | 閉じる      |      | 設定       |

|                                                                                                  | フォントの選択                                  | ×                                   |
|--------------------------------------------------------------------------------------------------|------------------------------------------|-------------------------------------|
| ファミリ( <u>F</u> ):                                                                                | スタイル( <u>S</u> ):                        | サイズ( <u>Z</u> ):                    |
| Takao P明朝<br>TakaoExゴシック<br>TakaoEx明朝<br>Takaoゴシック<br>Takao明朝<br>URW Bookman L<br>URW Chancery L | Regular<br>Italic<br>Bold<br>Bold Italic | 10<br>7<br>8<br>9<br>10<br>11<br>12 |
| プレビュー( <u>P</u> ):<br>abcdefghijk ABCDEFGHIJK これ                                                 | はテストです                                   |                                     |
|                                                                                                  | キャンセル( <u>C</u> )                        | <u>ок(о)</u>                        |

# 6 主従構成での運用の設定

#### 6.1 日レセの主従構成での運用について

日レセではハードウェアの故障などに備えるため待機系コンピュータを用意しておく主従 構成での運用を推奨しています。主従構成は普段の運用を行う主サーバと待機系である 従サーバによって構成されます。

6.2 確認事項

2 台のコンピュータに日レセ環境をセットアップしてください。マシンのセットアップの際に 【2.4 ホスト名の設定】でわかりやすいように主従サーバに違う名前を付けてください。本ド キュメンでは主サーバには master、従サーバには slave と言うホスト名を設定したとし、 以下の IP ネットワーク環境であると仮定しています。

- ゲートウェイの IP アドレス
  - o **192.168.1.1**
- サブネットマスク
  - o **255.255.255.0**
- DHCP サーバによりアドレスの割り当てが行なわれている

又主従サーバの IP アドレスは以下のように設定します。 DHCP サーバのアドレスの割り 当て範囲が日レセの主従サーバのアドレスと重複しない設定である事を確認してください。 多くの環境の場合 DHCP サーバはルータが提供しますのでルータの設定画面から確認 可能です。

- 主サーバの IP アドレス
  - o **192.168.1.11**
- 従サーバの IP アドレス
  - o **192.168.1.12**

## 6.3 IP アドレスの固定

#### 主従サーバの IP アドレスを固定します。/etc/network/interfaces を次のように編集 して【6.2 確認事項】の設定を行います。

\$ sudo gedit /etc/network/interfaces

# This file describes the network interfaces available on your system # and how to activate them. For more information, see interfaces(5). # The loopback network interface auto lo iface lo inet loopback # The primary network interface # auto eth0 # iface eth0 inet dhcp # イーサネットデバイス(eth1やeth2となる事も有り) auto eth0 iface eth0 inet static address 192.168.1.11 # マシンのIP**アドレス** netmask 255.255.255.0 # 参加するネットワークのネットマスク gateway 192.168.1.1 # 参加するネットワークのゲートウェイ

## 従サーバも同様の手順で設定を行ないます。

| # This file describes the network interfaces available on your system               |
|-------------------------------------------------------------------------------------|
| <pre># and how to activate them. For more information, see<br/>interfaces(5).</pre> |
| # The loopback network interface                                                    |
| iface lo inet loopback                                                              |
| <pre># The primary network interface # auto eth0</pre>                              |
| # iface eth0 inet dhcp                                                              |
| auto eth0 # イーサネットデバイス(eth1やeth2となる事も有り)                                            |
| iface eth0 inet static                                                              |
| address 192.168.1.12 # <b>マシンの</b> IP <b>アドレス</b>                                   |
| netmask 255.255.255.0 # <b>参加するネットワークのネットマスク</b>                                    |
| gateway 192.168.1.1 # <b>参加するネットワークのゲートウェイ</b>                                      |
|                                                                                     |

次のコマンドでネットワークを再起動します。

\$ sudo /etc/init.d/networking restart

#### 6.4 従サーバの PostgreSQL の設定

PostgreSQLのユーザ orca にパスワードを設定し外部からパスワード認証による接続 を受けられるようにします。本ドキュメントではパスワードを orca123 として設定しますが セキュリティ上の観点から実際には*別のパスワード*を設定してください。

```
oruser@slave:~$ sudo -u postgres psql template1
template1=# ALTER USER orca WITH PASSWORD 'orca123';
ALTER ROLE
template1=# \q
oruser@slave:~$
```

#### 他のコンピュータから接続できるように listen\_addresses を\*にします。

```
oruser@slave:~$ sudo gedit \
/etc/postgresql/8.4/main/postgresql.conf
```

#### postgresql.conf

**主サーバ**(192.168.1.11)**から**password**認証による接続を許可するように**pg\_hba.conf を設定します。

oruser@slave:~\$ sudo gedit \
/etc/postgresql/8.4/main/pg\_hba.conf

#### pg\_hba.conf

| #  | Databa | ase administ | rative log | gin by UNIX socł | tets           |
|----|--------|--------------|------------|------------------|----------------|
| 1  | ocal   | all          | postgres   | ider             | nt sameuser    |
|    |        |              |            |                  |                |
| #  | TYPE   | DATABASE     | USER       | CIDR-ADDRESS     | S METHOD       |
| h  | ost    | all          | orca       | 192.168.1.11/32  | 2 password     |
| #追 | 加      |              |            |                  |                |
|    |        |              |            |                  |                |
| #  | "loca  | l" is for Ur | nix domain | socket connecti  | ons only       |
| 1  | ocal   | all          | all        |                  | ident sameuser |
| #  | IPv4   | local connec | tions:     |                  |                |
| h  | ost    | all          | all        | 127.0.0.1/32     | 2 md5          |
|    |        |              |            |                  |                |

設定を反映させるために PostgreSQL を再起動します。

oruser@slave:~\$ sudo /etc/init.d/postgresql-8.4 restart

#### 6.4.1 従サーバの確認

#### 主サーバから従サーバへの接続を試します。 <u>orca=> と</u>いう風に psql のコマンドライン が表示されれば接続成功です。

```
oruser@master:~$ sudo -u orca psql -h 192.168.1.12 -W orca
Password: orca123
orca=> \q
oruser@master:~$
```

# 6.4.2 主サーバの日レセの設定

/etc/jma-receipt/dbgroup.incの<br/> *log*セクションを従サーバで設定した内容に書き<br/>
換えます。

```
db_group "log" {
  priority 100;
  type "PostgreSQL";
  port "192.168.1.12";
  name "orca";
  user "orca";
  password "orca123";
  file "/var/lib/jma-receipt/dbredirector/orca.log";
  redirect_port "localhost";
};
```

dbredirector を起動するために dpkg-reconfigure を行います。この設定の中で dbredirector を有効にしてください。

oruser@master:~\$ sudo dpkg-reconfigure jma-receipt

その後日レセを再起動します。

oruser@master:~\$ sudo /etc/init.d/jma-receipt restart

6.5 主従データベースの同期

主従データベースの同期を行います。同期は主サーバにおいてコマンドjmadbsync.shを実行することで行います。この方法は運用中に主従不整合が発生した際に も使用できます。

```
oruser@master:~$ sudo /etc/init.d/jma-receipt stop
oruser@master:~$ sudo -u orca \
/usr/lib/jma-receipt/bin/jma-dbsync.sh
2010/07/22/10:34:17 P:dbsync.c:498:Synchronous begin.
2010/07/22/10:37:37 L:dbsync.c:505:Synchronous end.
processing time 00:03:20
... 略...
1
Success all sync
oruser@master:~$ sudo /etc/init.d/jma-receipt start
```

jma-dbsync.sh の出力に「Success all sync」 があることを確認してください。以下のように「Error: database sync failed.」となる場合は、主従同期の設定が間違っている可能性があるので設定を見直してください。

2010/07/22/09:58:39 P:PostgreSQLutils.c:117:could not translate host name "sub-j ma-receipt" to address: Name or service not known 0 Restore error(1451) 2010/07/22/09:58:40 W:dbsync.c:205:ERROR: database sync failed. 2010/07/22/09:58:40 L:dbsync.c:505:Synchronous end. processing time 00:00:01 7 印刷の設定

#### 7.1 確認事項

本ドキュメントでは利用するプリンタ用のプリンタドライバ(ppd ファイル等)をすでに入 手しており、lpr プロトコルでネットワーク経由の印刷が可能なプリンタであるとします。

7.2 プリンタの追加

プリンタの設定をするためにように設定ツールと追加ドライバをインストールします。

```
$ sudo aptitude install -y system-config-printer-gnome \
foomatic-db foomatic-db-gutenprint
```

「システム」→「システム管理」→「印刷」を選択しプリンタの設定を開きます。

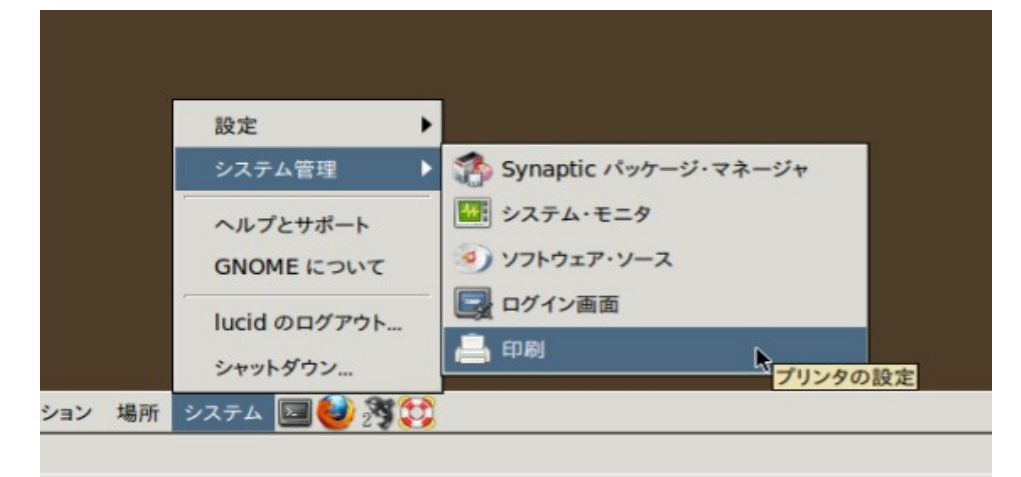

プリンタの設定のウィンドウの左上の「追加」をクリックします。

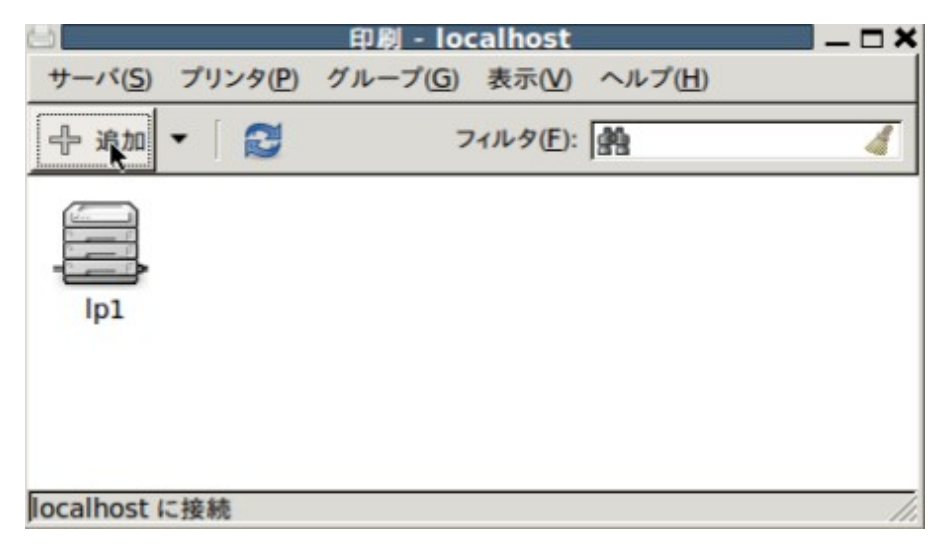

プリンタの一覧の中から「LPD/LPR ホストまたはプリンター」を選択し、キューは lp1 と しプリンタの IP アドレスを入力します。本ドキュメントではプリンタの IP アドレスを 192.168.1.111 としています。

|                            | 新規プリンタ - ロ                          |
|----------------------------|-------------------------------------|
| Select Device              |                                     |
| デバイス                       | Location of the LPD network printer |
| LPT #1                     | Host: 192.168.1.111 * Probe         |
| シリアルポート #1                 |                                     |
| その他                        | Queue:  Ip1                         |
| マ ネットワークプリンタ               |                                     |
| RICOH IPSIO SP C210SF (BRN |                                     |
| RICOH IPSIO NX730N (192.16 |                                     |
| RICOH IPSIO NX855 (192.168 |                                     |
| RICOH IPSIO SP C820 (RNPEE |                                     |
| RICOH imagio MP C3500 (RN  |                                     |
| ネットワークプリンタを検索              |                                     |
| AppSocket/HP JetDirect     |                                     |
| インターネット印刷プロトコル (ipp)       | *                                   |
| LPD/LPR ホストまたはプリンター        |                                     |
|                            |                                     |
|                            |                                     |
|                            | キャンセル(C) (准た)(E)                    |
|                            | キャンビル(ビ) 進む(ビ)                      |

「Provide PPD file」を選択し、ppd ファイルを選択して先に進みます。(ppd ファイルは 事前に準備したものを選択して下さい。)

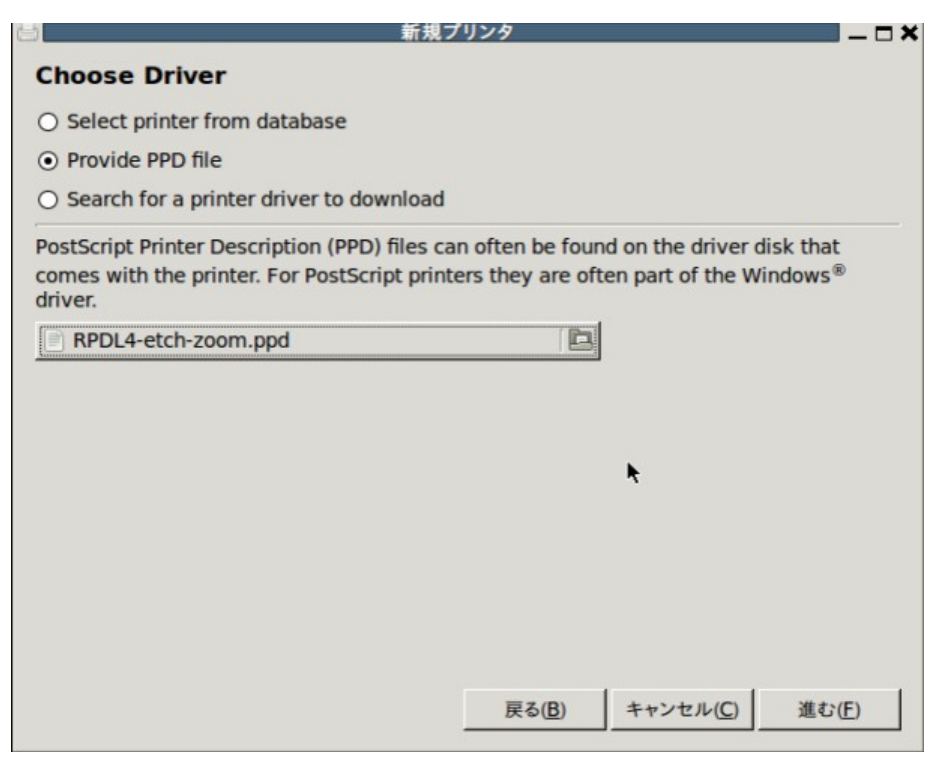

# プリンタ名を <u>lp1</u>としてプリンタを登録します。

|                             | 新規プリンタ                          |         |
|-----------------------------|---------------------------------|---------|
| Describe Printer            |                                 |         |
| Printer Name                |                                 |         |
| Short name for this printer | such as "laserjet"              |         |
| lp1                         | k                               |         |
| Description (optional)      |                                 |         |
| Human-readable descripti    | on such as "HP LaserJet with Du | plexer" |
|                             |                                 |         |
| Location (optional)         |                                 |         |
| Human-readable location     | such as "Lab 1"                 |         |
|                             |                                 |         |
| 1                           |                                 |         |
|                             |                                 |         |
|                             |                                 |         |
|                             |                                 |         |
|                             |                                 |         |
|                             |                                 |         |
|                             |                                 |         |
|                             |                                 |         |
|                             |                                 |         |
|                             |                                 |         |

# 登録後左上のメニューより「サーバ」→「設定」を選択して「ユーザにすべてのジョブの取り消しを許可する」にチェックを入れて適用します。

| 8                                 | 印刷 - localhost                                  |     |
|-----------------------------------|-------------------------------------------------|-----|
| サーバ(S) プリンタ(P)                    | グループ( <u>G</u> ) 表示( <u>V</u> ) ヘルプ( <u>H</u> ) |     |
| 接続 ( <u>C</u> )<br>設定( <u>S</u> ) | フィルタ(E): 熱                                      | 4   |
| 新規 (№) ▶                          |                                                 |     |
| 終了( <u>Q</u> )                    |                                                 |     |
| ipi                               |                                                 |     |
|                                   |                                                 |     |
|                                   |                                                 | ;   |
| localhost に接続                     |                                                 | 11. |

| ジャーパの設定 ×                             |
|---------------------------------------|
| 基本サーバ設定                               |
| □ 他のシステムで共有されているプリンタを表示する(S) 問題がある場合  |
| □ このシステムに接続されている共有プリンタを公開する(P)        |
| □ インターネットからの印刷を許可する(1)                |
| □ リモート管理を許可する( <u>R</u> )             |
| ユーザにすべてのジョブの取り消しを許可する (自分のものでなくても)(U) |
| □ トラブルシュートのためのデバッグ情報を保存する(D)          |
| ▶ 詳細なサーバ設定                            |
| キャンセル( <u>C</u> ) OK( <u>O</u> )      |

## 7.3 MaxJobsの設定

cupsd.confの最後の行にMaxJobs 0を追記してください。

# gedit /etc/cups/cupsd.conf

※この設定を行わないと大量の印刷ジョブを発行した(レセプト印刷など)際に印刷漏れが生じる恐れがあります。

cupsd.conf

•••

MaxJobs 0

# 7.4 cupsの再起動

設定を有効にするために cups を再起動します。

#/etc/init.d/cups restart

# 7.5 印字テスト

【5.1 日レセ動作確認】と同じ操作を行い、プリンタ名から<u>し</u>を選びテスト印刷を実行 し正常に印刷されれば動作確認は完了です。

# 8 日レセ関連パッケージ

#### 8.1 jma-receipt-fdd 対応

#### レセプト電算等に対応させるためには次のパッケージをインストールします。日レセから 送られたデータをローカルに保存するために必要です。

\$ sudo aptitude install jma-receipt-fdd

#### 8.2 レセプト電算ビューワ

操作方法等については jma-receview のマニュアルを参照してください。

\$ sudo aptitude install jma-receview jma-receview-server

#### 8.3 dbs 連携

#### 給管鳥や医見書などとの連携を行う場合に必要です。

\$ sudo aptitude install jma-receipt-dbs

#### 8.4 認証局構築ツール

glserverとglclient間の通信の暗号化に必要です。操作方法や設定方法については jma-certtoolのマニュアルを参照してください。

\$ sudo aptitude install jma-certtool

## 8.5 GTK テーマの設定

glclient2のテーマを設定するためには、次のパッケージが必要です。

\$ sudo aptitude install gnome-themes

メニューから「システム」→「設定」→「外観の設定」を選択して、外観の設定ツールを起 動します。テーマタブでテーマを選択します。

※テーマを変更すると一部見づらい画面があります。

# 9 更新履歴

9.1 平成24年11月26日第一版